# 研修管理システム manaable「マナブル」) 領収書ダウンロード方法(スマートフォン)

## ・領収証は、マナブルからダウンロード、保存できます。

<u>・ダウンロードは1回のみ。再発行は不可</u>です。ご注意下さい。

·不具合を避けるため、マナブル利用可能ブラウザ<sup>※1)</sup>から操作して下さい。

※1)利用可能ブラウザ(スマートフォンの場合)は、Googlechromeか、safariのいずれかです。

### 【操作方法】。

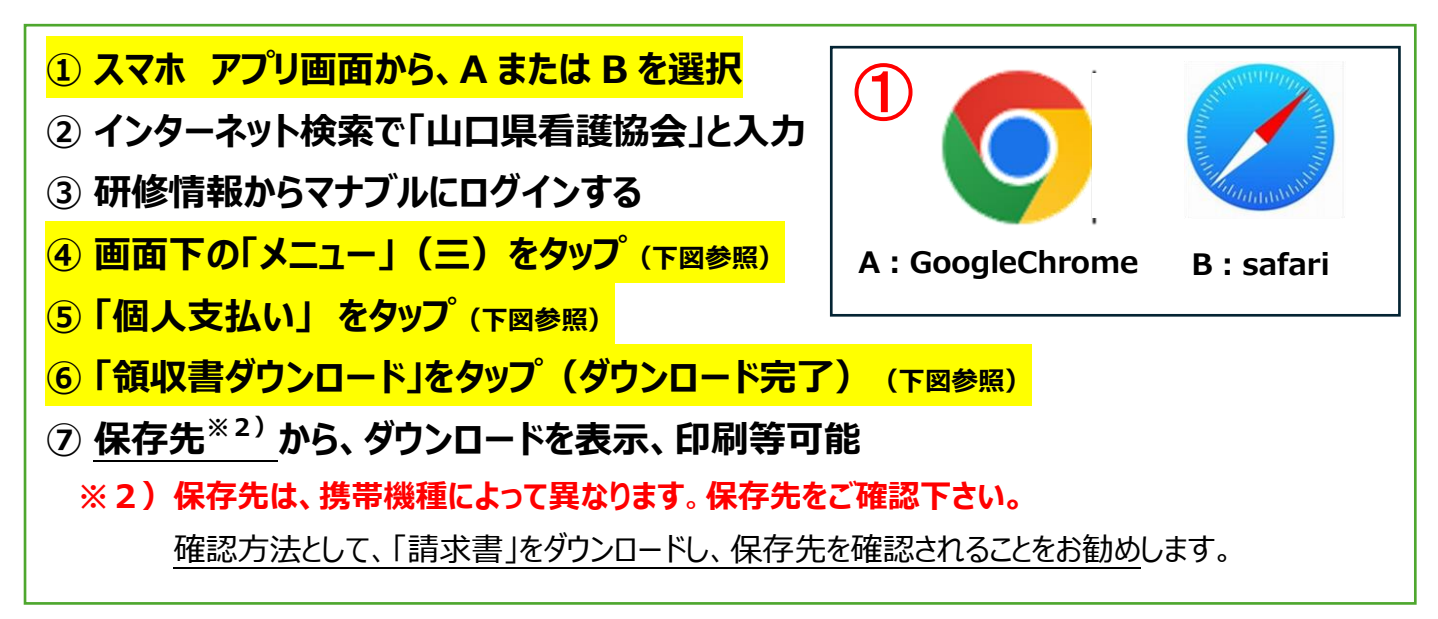

| 10:03 ■ ● ● ● ● ● ● ● ● ● ● ● ● ● ● ● ● ● ●  | 11:08 回 🗣 🗣 🏶 • 🛛 党 築 💱 🖉 🛔 73%<br>介 °5 y-kango.manaable.com/: + 🗐 :<br>오 山口県若護協会会員 | 16:57 ■ ♥ ♥ ♥ ● ・  で Ф ♥: 』 ■ 62%<br>支払方法 ・<br>① 上 領収書ダウンロード                                                                                                    |
|----------------------------------------------|-------------------------------------------------------------------------------------|----------------------------------------------------------------------------------------------------|
| <ul> <li>○ 0 件</li> <li>○ 直近の受講予定</li> </ul> | <ul> <li>☆ ホーム &gt;</li> <li>Q 研修を探す &gt;</li> </ul>                                | 無料<br>R6.1.27 高齢者の意思決定(職員テスト用)<br>全1回<br>支払日 -                                                                                                    |
| 直近の 受講予定はありません。                              | マイペ<br>→<br>→<br>→<br>・<br>・<br>・<br>・<br>・<br>・<br>・<br>・<br>・<br>・<br>・<br>・<br>・ | 支払済       未払い       高齢者の意思決定支援       全1回                                                                                                    |
|                                              | 個人支払い     >       冬 個人設定     >                                                      | 支払日     -       請求薪     2,000円       支払方法     ・       ①     (1)       ①     (1)                                                                                                    |
|                                              | その他<br>① お知らせ >                                                                     | 無料<br>職員テスト用 第23回山口県看護研究学会(特別講演オ<br>ンデマンド配信)<br>全1回<br>支払日 -                                                                                                    |
|                                              | () √𝑘) □𝔅𝑘𝔅                                                                         | <sup>⊥</sup> <sup>⊥</sup> |

## ■ ダウンロードした領収書の「保存先」について(ブラウザ別 一例)

#### 【Google Chrome の場合】

- ① GoogleChrome を開き、「メニュー」マーク( )をタップ。
- ② 「ダウンロード」の項目 をタップ。
- ③「receipt. pdf」に保存されている。

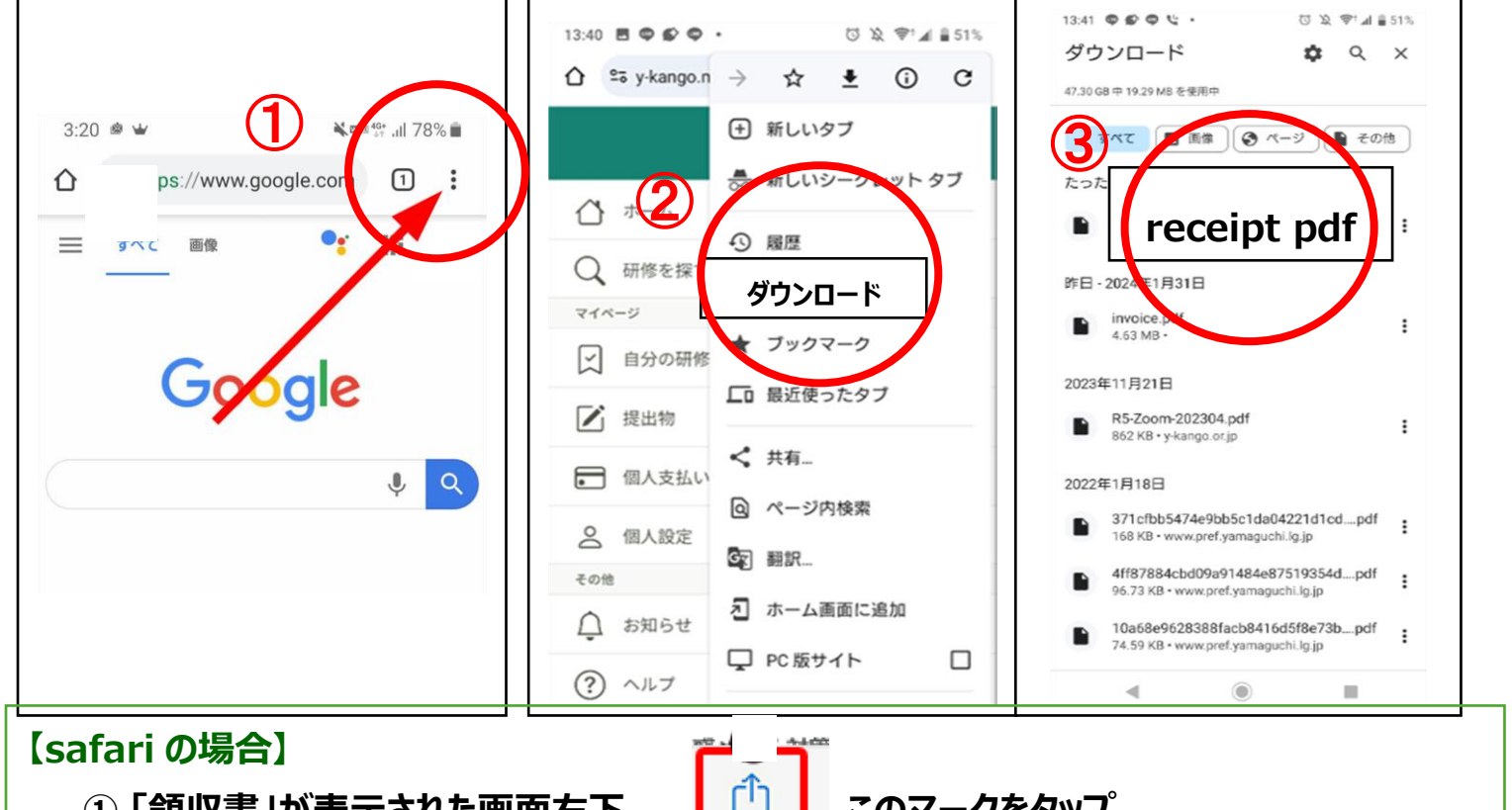

①「領収書」が表示された画面右下、

このマークをタップ。

- ②「ファイルに保存」をタップし、再度「保存」をタップする。(ファイルがダウンロードされ保存完了)
- ③アプリー覧から、「ファイル」を選択し「ブラウズ」を開き、「icloud Drive」をタップ。
- ④「ダウンロード」をタップ。「receipt」内に領収書あり。

|     | 1個の青珠、1個のリンク<br>blob:https://y-kango.mana<br>オプション > |           | 9:26<br>( ブラウズ iCloud Drive ・・・・                                                                                                    |
|-----|------------------------------------------------------|-----------|----------------------------------------------------------------------------------------------------|
|     | 32-                                                  |           | Q 検索                                                                                                    |
| 領収証 | リーディングリストに追加                                         |           |                                                                                                    |
| 表示  |                                                      | 3         | Keynote                                                                                                    |
|     | ti 🕑                                                 |           |                                                                                                    |
|     | ページを検索                                               |           |                                                                                                    |
|     | ファイルに保存                                              | 483.94    | Shortcut: ダウンロード                                                                                                    |
|     | マークアップ                                               | $\otimes$ | ダウンロード                                                                                                    |
|     | プリント                                                 |           | この中に「receipt」あり                                                                                                    |
|     | Chrome で例く                                           | 0         | and the second second se |
|     | Papago で翻訳                                           | 9         |                                                                                                    |